## Migrazione a diversa app o dispositivo

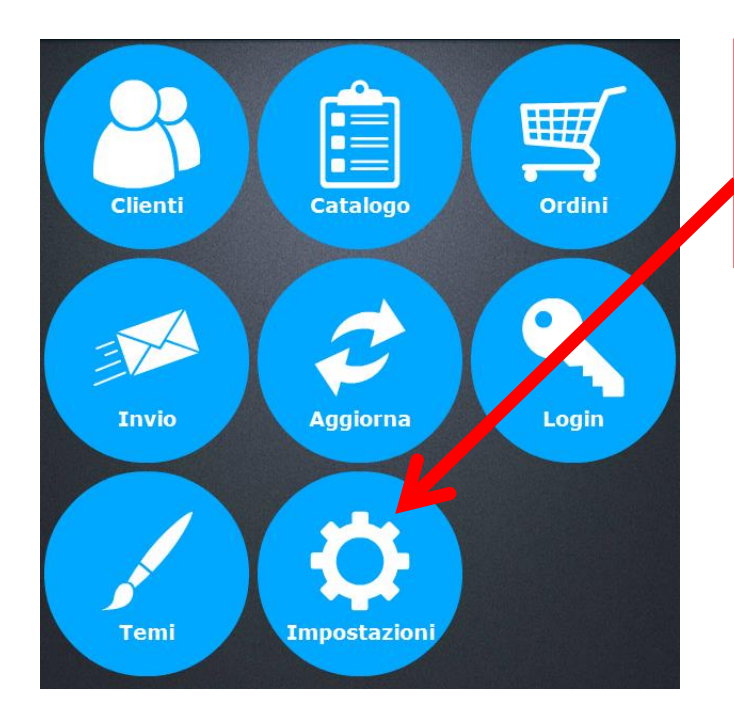

Sulla vecchia app o dispositivo entrare in IMPOSTAZIONI

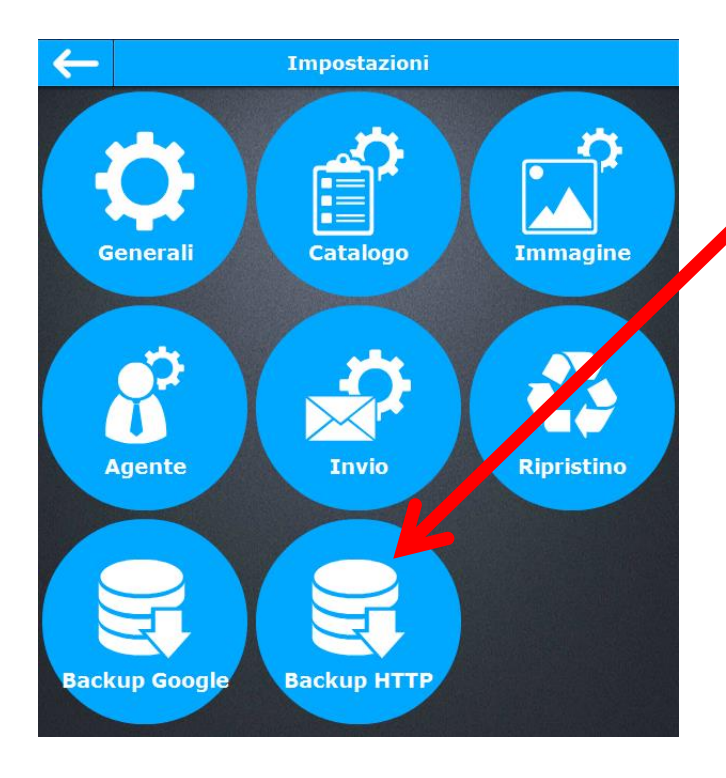

Aprire poi BACKUP HTTP

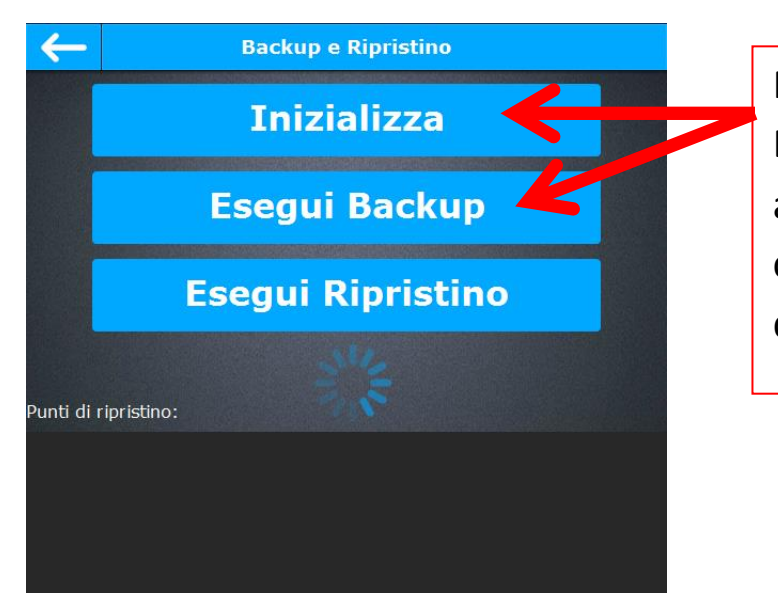

Premere INIZIALIZZA e poi ESEGUI BACKUP ed attendere il caricamento che può richiedere anche diversi minuti

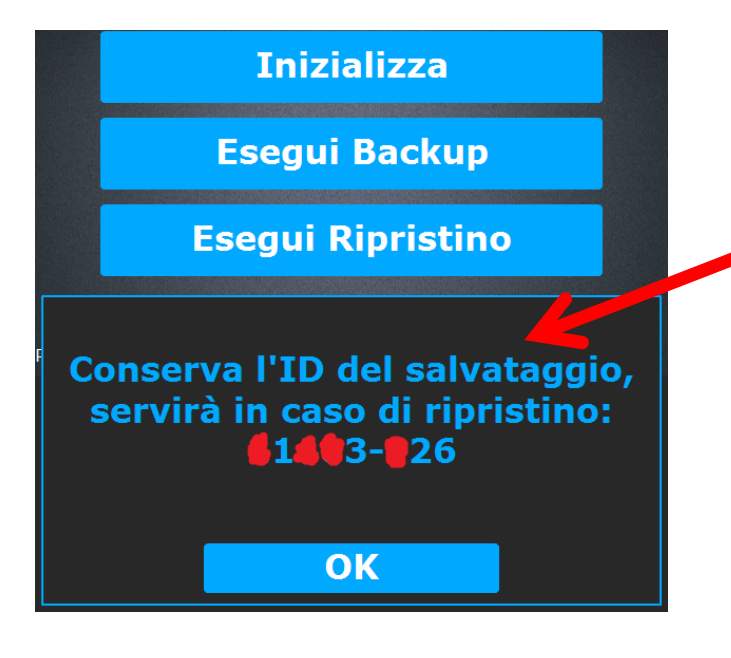

Al completamento, trascrivere l'ID numerico restituito dall'applicazione

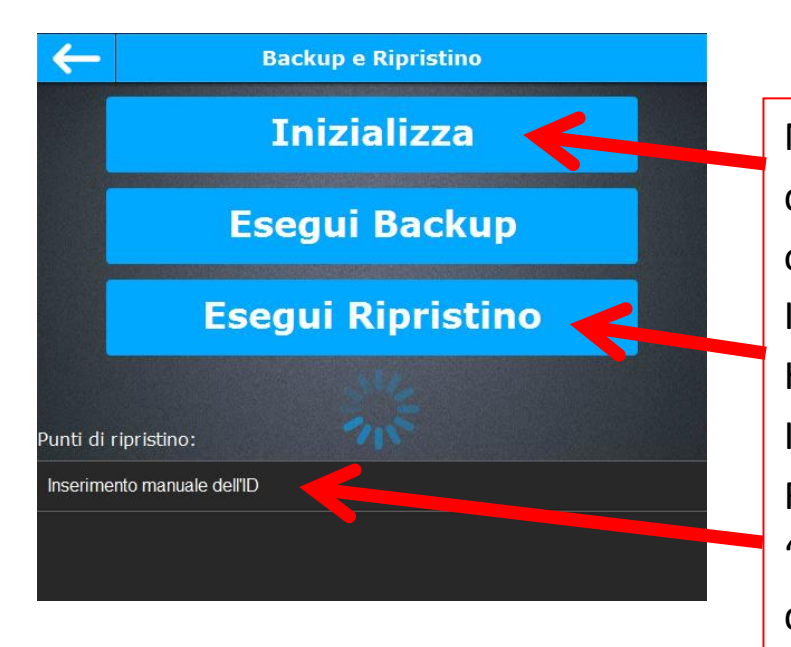

Nella nuova app o dispositivo invece occorrerà andare su IMPOSTAZIONI – BACKUP HTTP e poi premere INIZIALIZZA, ESEGUI RIPRISTINO e poi "Inserimento manuale dell'ID"

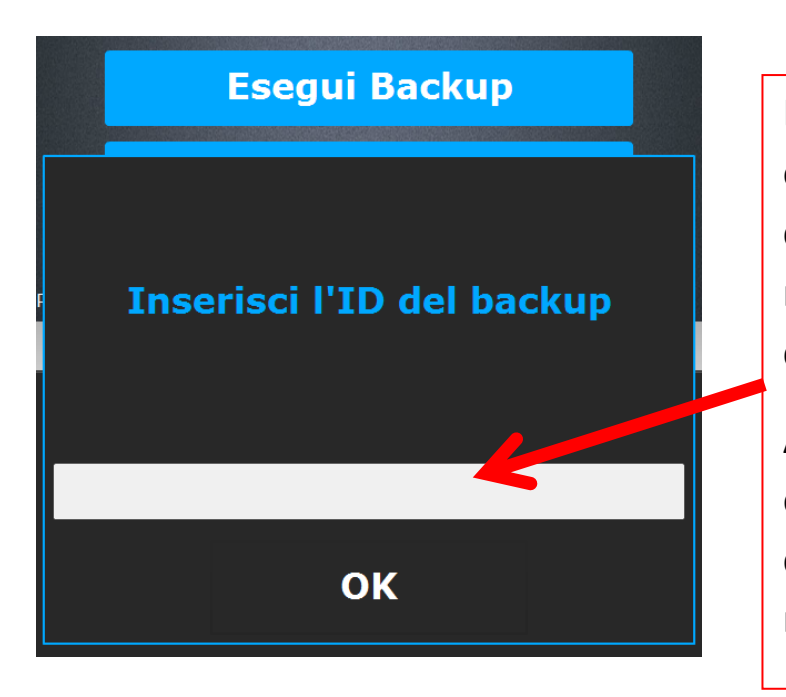

L'app chiederà l'ID, occorre quindi inserire il codice numerico trascritto nei passaggi precedenti e confermare con OK

Al termine della procedura è obbligatorio uscire completamente dall'app e rientrare